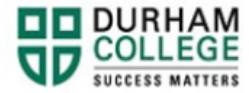

## How to View Grades

- 1. Begin by going to your MyDC homepage.
- 2. Select **Grades** on the right-side under Helpful Links.

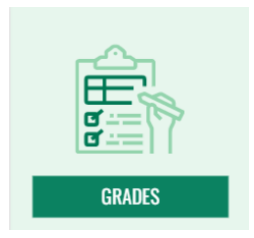

3. Log-in to the Portal using your 9-digit student ID (beginning with 100) and password.

Please visit <u>IT Services</u> for password information. If you have issues, please contact IT Services at 905-721-3333 option #1

4. Select the appropriate term and Course Level (Post Secondary)

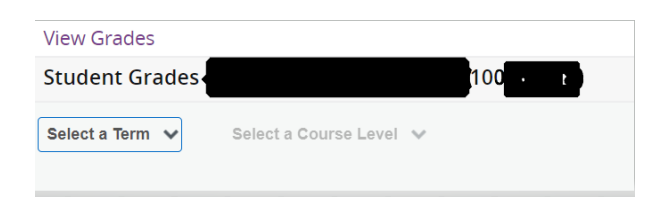

5. GPA Summary, Primary Curriculum and Course work (grades) will then appear

| DC Fall 2022 🗸                                                                     | Post Secondary 🗸                  |                                                                                                    |               |             |                   |              |             |                                                |                  |        |
|------------------------------------------------------------------------------------|-----------------------------------|----------------------------------------------------------------------------------------------------|---------------|-------------|-------------------|--------------|-------------|------------------------------------------------|------------------|--------|
| GPA Summary View Details<br>- 3.87<br>Selected Term institutional Transfer Overall |                                   | Primary Curriculum Wew Details   Level : Post Secondary   College : Faculty of Business   Degree : Conduate Certificate   Progeram : Project Management |               |             |                   |              |             |                                                |                  |        |
|                                                                                    |                                   |                                                                                                    |               |             | • •               |              |             |                                                |                  |        |
| Jourse Work                                                                        |                                   |                                                                                                    |               |             |                   |              |             | Search by Course Title or Subject Code (ALT+Y) |                  |        |
| Subject <sup>0</sup>                                                               | Course Title                      | Campus <sup>0</sup>                                                                                                    | Midterm Grade | Final Grade | Attempted Hours 0 | Earned Hours | GPA Hours 0 | Quality Points 0                               | CRN <sup>0</sup> | Action |
| PJMT 1100, 01                                                                      | The Principles of Project<br>Mgmt | 0                                                                                                    | 74            |             | 3.000             |              |             |                                                | 14269            |        |
| PJMT 1101, 01                                                                      | Proj Resrce Planning and<br>Sched | 0                                                                                                    | 66            |             | 3.000             |              |             |                                                | 14274            |        |
| PJMT 1102, 01                                                                      | Project Communications            | 0                                                                                                    | 75            |             | 3.000             |              |             |                                                | 14279            |        |
| PJMT 1103, 01                                                                      | Project Mgmt tools and<br>Applon  | 0                                                                                                    | 71            |             | 4.000             |              |             |                                                | 14284            |        |
| PJMT 1104, 02                                                                      | Project Leadership                | 0                                                                                                    | 61            |             | 3.000             |              |             |                                                | 14290            |        |
| PJMT 1105, 02                                                                      | Consultancy Prcts in Proj<br>Mgmt | 0                                                                                                    | 67            |             | 3.000             |              |             |                                                | 14295            |        |
| JMT 1204, 01                                                                       | Project Cost Management           | 0                                                                                                    | 71            |             | 3.000             |              |             |                                                | 14302            |        |